# Using the LearnCenter as a UW System State of WI Procurement Customer

**To facilitate your State of WI Procurement training,** we have opened some space on the State of WI Enterprise learning management system. This document will give you the instructions for creating an ID on this system, and then using that ID to log in. Another document will follow after you have registered to show you how to find and start the training itself.

**Welcome to the LearnCenter login process!** This guide will walk you through the steps to get your account set up. We'll also walk through how to log into the LearnCenter after your account is established.

#### This packet contains 2 parts:

- Initial set up of your new account follow the blue steps in this packet (Steps 1A through 1I, pages 2 6) on your first visit to the link below. Do this only once.
- Accessing this account after it's been set up follow the green steps in this packet (Steps 2A 2B, page 7) on every visit after the first visit to the site.

#### **Questions??**

**If you have questions about using the LearnCenter** to register for training, launch and complete training, view or print your transcript, or print a completion certificate for a course, please contact the Training Team at the LearnCenter Help Desk by emailing <u>learncenter@dot.wi.gov</u>. We'll be happy to help!

## The First Time You Visit This Link - Setting Up Your Account:

#### Use this link to create your account

(this is the only time you'll use this link):

#### **Register and Set Up Your Account**

Link Address

https://widoa.csod.com/selfreg/register.aspx?c=%255e%255e%255eGgF7ewcAlb4S%2

52fk3qvU8OUg%253d%253d

**Step 1A: Click on the link to the DOT LearnCenter** (shown above) to open the State of WI Agency Board and Council Member registration page on the DOT LearnCenter:

|                       | Welcome to the<br>because the second second sec |                |
|-----------------------|----------------------------------------------------------------------------------------------------|----------------|
| * Required Field      |                                                                                                    |                |
| * First Name:         |                                                                                                    |                |
| * Last Name:          |                                                                                                    |                |
| * Email Address:      |                                                                                                    | C O N          |
| Address Line 1:       |                                                                                                    | HISCONS/N      |
| Address Line 2:       |                                                                                                    |                |
| City:                 |                                                                                                    |                |
| State:                |                                                                                                    | DEPARTMENT OF  |
| Zip:                  |                                                                                                    | ADMINISTRATION |
| * Division:<br>* Pass | Passwords must contain toffw upper and torver case latters. **Passwords must contain adda age numeric characters. **Passwords cannot have sealing or trailing space. *Contain the sealing or trailing space. *Passwords must contain al least one special character. *Passwords must contain al least one special character.                                                                                                    | DOA WI GOV     |

|                             | * Required Field |  |
|-----------------------------|------------------|--|
| Step 1B: Fill in your first | * First Name:    |  |
| name, last name, and your   | * Last Name:     |  |
| email address:              | * Email Address: |  |

Note: your email address will be your username in the future.

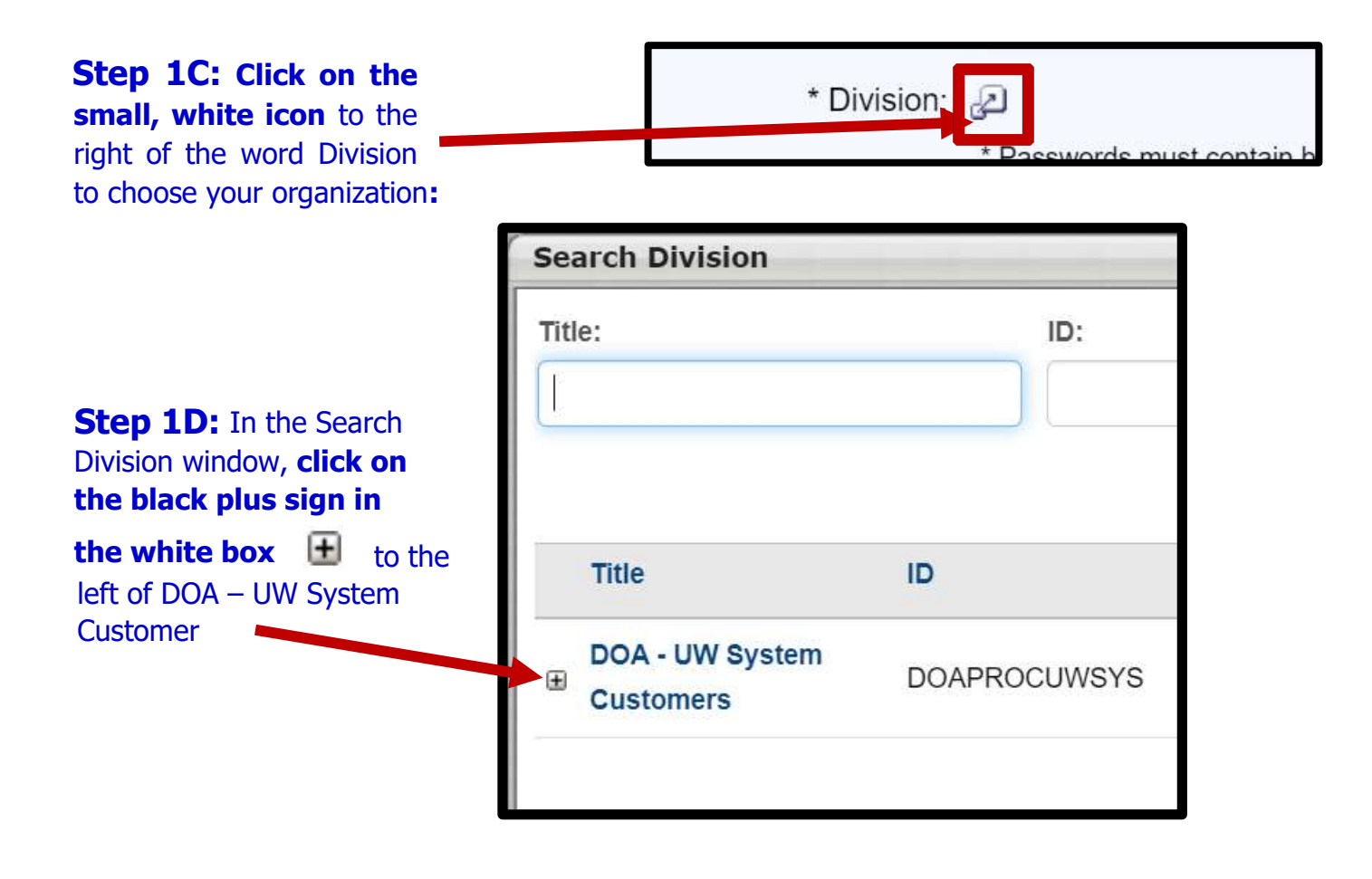

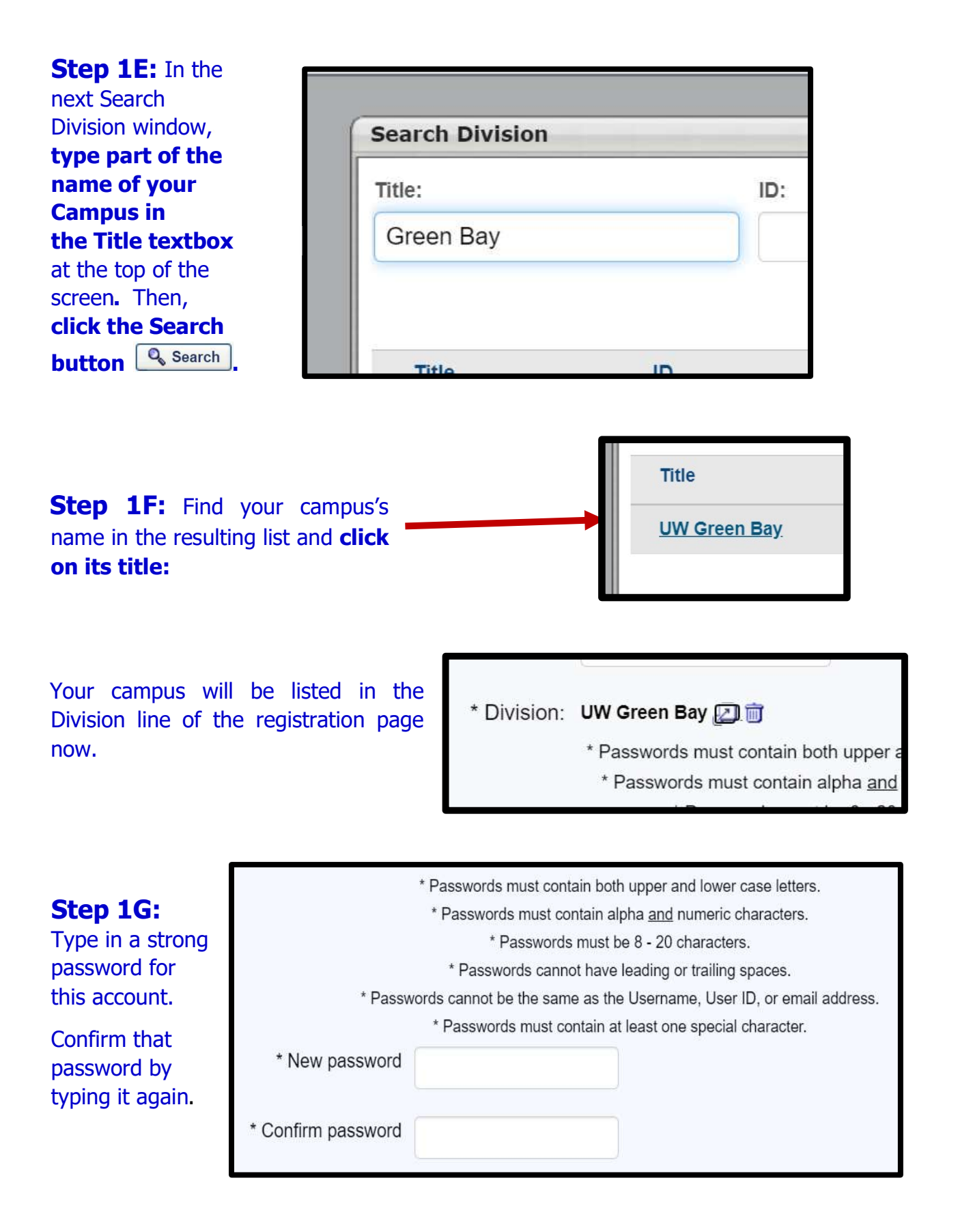

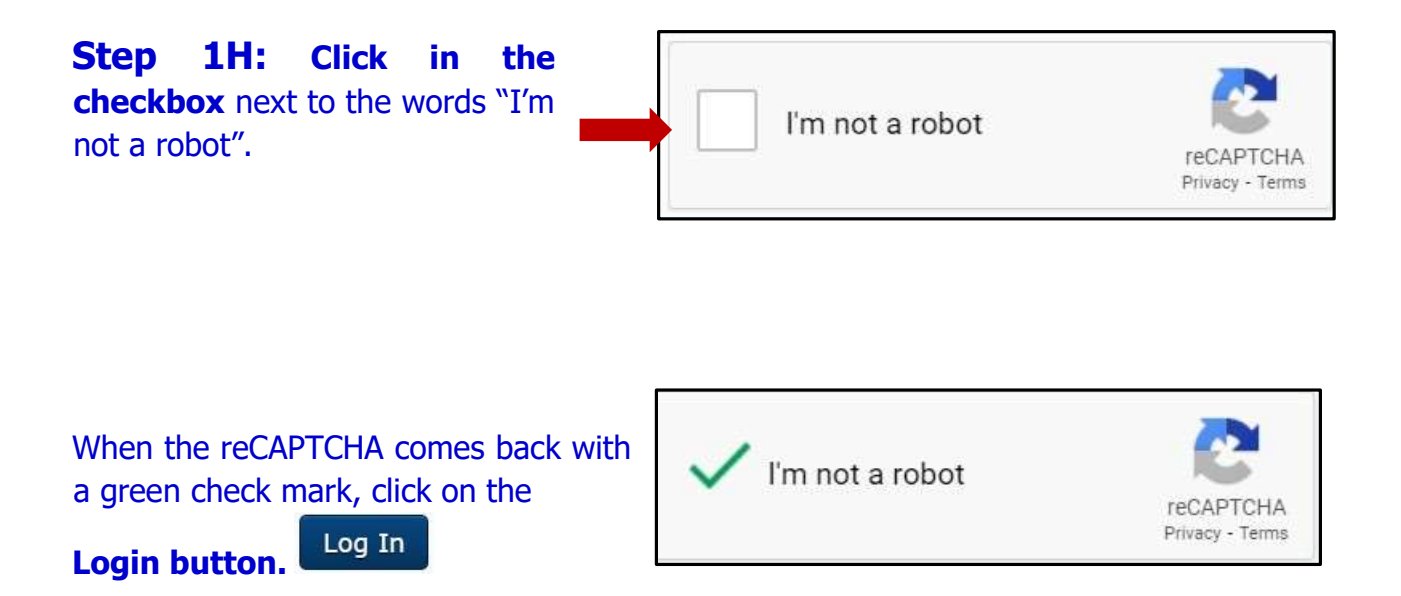

This may take you to the page where you can set up some security questions and answers.

| Defin                                      | e Security Que                                                                                       | stions                                                                                                    |
|--------------------------------------------|----------------------------------------------------------------------------------------------------|----------------------------------------------------------------------------------------------------|
| From the d                                 | rop down list(s) below, select q                                                                     | uestion(s) that can be used later to confirm your identity should you forget your password.                                                                                                    |
| Note: In the<br>when enter<br>later, you m | e future when answering a sec<br>ing the answer now, you will n<br>nust type it exactly as you did o | urity question you must enter the answer EXACTLY as you typed it here. Answers are case-sensitive, so if you use capital (upper-case)<br>eed to also capitalize those letters when answering the question later. Also, if entering a date as an answer, when answering the ques<br>on this screen, using the same dashes, hyphens or other characters as you enter now. |
| * The answe                                | er(s) must be at least 3 charact                                                                     | ers in length.                                                                                                    |
| 1.                                         | Security Question:                                                                                   | In what town was your first job? 🔻                                                                                                    |
|                                            | Answer:                                                                                              |                                                                                                    |
|                                            | Confirm Answer:                                                                                      |                                                                                                    |
|                                            |                                                                                                    |                                                                                                    |
| 2.                                         | Security Question:                                                                                   | What school did you attend for s <b>V</b>                                                                                                    |
|                                            | Answer:                                                                                              |                                                                                                    |
|                                            | Confirm Answer:                                                                                      |                                                                                                    |
|                                            |                                                                                                    |                                                                                                    |

### PLEASE DO NOT SKIP THIS NEXT STEP TO CREATE YOUR SECURITY QUESTIONS AND ANSWERS

| nd <sup>1.</sup> | Security Question: | In what town was your first job? <b>V</b> |
|------------------|--------------------|-------------------------------------------|
| ach              | Answer:            | ••••••                                    |
| he               | Confirm Answer:    | ·····                                     |
| 2.               | Security Question: | What school did you attend for s <b>V</b> |
|                  | Answer:            |                                           |
|                  | Confirm Answer:    |                                           |

Click the Continue button to keep your answers and finish your account set up.

You're registered and your account is now set up. You do not have to do Steps 1A - 1I again.

### **Using Your Account in the LearnCenter**

# Use this link to reach the LearnCenter site after your account is created:

# https://widoa.csod.com/

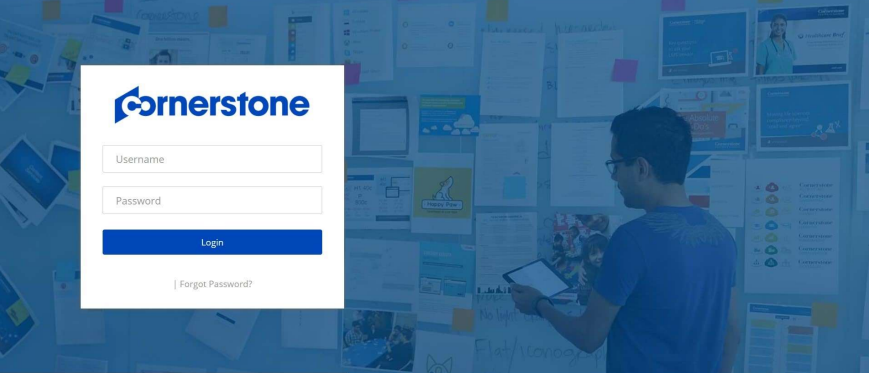

Step 2A: Enter your username and password into the sign-in screen:

- **Username** = your email address
- **Password** = the password you created for your LearnCenter account.

#### Step 2B: Click the Login button .

Note: If you can't remember your password, click on the **Forgot Username/ Password link** in the login screen, and answer your two security questions to reset your password.

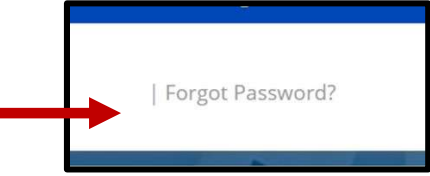

**Cornerstone** 

Login

Username

Password

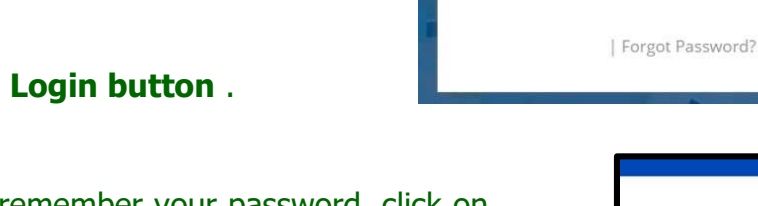